Libretto Web. Docente: come approvare o rifiutare le giustificazioni online effettuate dal genitore utilizzando il libretto web

La presente Faq è dedicata ai docenti e illustra la procedura da seguire per accettare o meno una giustificazione effettuata dai genitori attraverso la funzione "Libretto web".

La premessa necessaria è che tale funzione deve, innanzitutto, essere attivata dalla scuola stessa.

*Come faccio a verificare che lo sia?* Accedo alla voce "Registro delle mie classi", clicco sul registro di una classe e poi sul nome di un alunno.

Quando si apre la finestra di dettaglio verifico che sia presente la dicitura "Vai al Libretto Web".

In caso contrario significa che la funzione non è attiva.

| Giustifica                                                                                                    |                                                                                  |                                        |
|----------------------------------------------------------------------------------------------------|----------------------------------------------------------------------------------|----------------------------------------|
| SEYCHELLES MICHELLE - 3A<br>Residente a PORTOGRUARO<br>Autorizzazioni permanenti (<br>Mattino: Entrata 0 min Uscita | A modulare - Anni: 10<br>di ingresso e uscita con c<br>0 min Pomeriggio: Entrata | orari differenti<br>0 min Uscita 0 min |
| NON si awale dell'insegnamento d                                                                                    | ella religione cattolica                                                         |                                        |
| Vai al Libretto Web                                                                                                 |                                                                                  |                                        |
| Assenza/e                                                                                                    | Ritardi                                                                          | Uscite                                 |
| Totali:1 (2 gg)                                                                                                    | Totali:0                                                                         | Totali:0                               |
| Nessuno                                                                                                    | Nessuno                                                                          | Nessuno                                |
| Non raggruppare i giorni di assenza                                                                                 |                                                                                  |                                        |

Chiudi

Per accettare o rifiutare l'inserimento di un evento e la contestuale giustificazione da parte di un genitore (o di uno studente maggiorenne, se previsto dalla scuola) la procedura che deve effettuare il docente è la seguente:

## 1) Clicco su "**Registro delle mie classi**";

2) Accedo al registro di classe e verifico che nell'elenco degli alunni qualcuno abbia la scritta Eventi in rosso, sulla sinistra (significa che sono presenti degli eventi registrati e la giustificazione non è ancora stata accettata o rifiutata);

3) Clicco sul nome dell'alunno in questione

ia

16 settembre 2020

| 6   | NUOVA ZELANDA IOLANDA<br>02-05-2010 | P<br>presente |
|-----|-------------------------------------|---------------|
| 7 🗆 | POLINESIA FRESIA<br>14-11-2010      | P<br>presente |
| 8   | SEYCHELLES MICHELLE<br>15-07-2010   | P<br>presente |
| 9   | <b>TURCHIA TOBIA</b><br>02-08-2010  | P<br>presente |

Si aprirà la finestra di dettaglio, dove dovrò cliccare alla voce "Val al Libretto web".

4) A questo punto troverò l'elenco degli eventi inseriti dal genitore e potrò approvarli o rifiutarli.

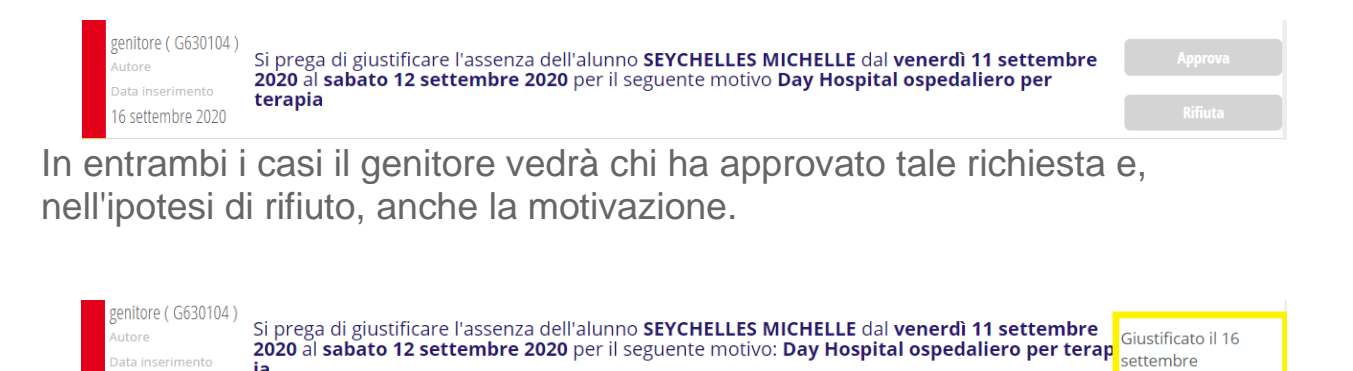

2020 da Collalto Luisa